# TUTORIAL PARA TRÁMITES

Dirección General de Personas y Estructuras Jurídicas y de Beneficiarios Finales

### Inscripciones para realizar Trámites Electrónicos

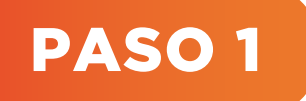

Ingresar al acceso directo de la DGPEJBF

Ingresar a la página del Ministerio de Economía y Finanzas: www.mef.gov.py y seleccionar el Acceso Directo de "Personas y Estructura Jurídicas y Beneficiarios Finales".

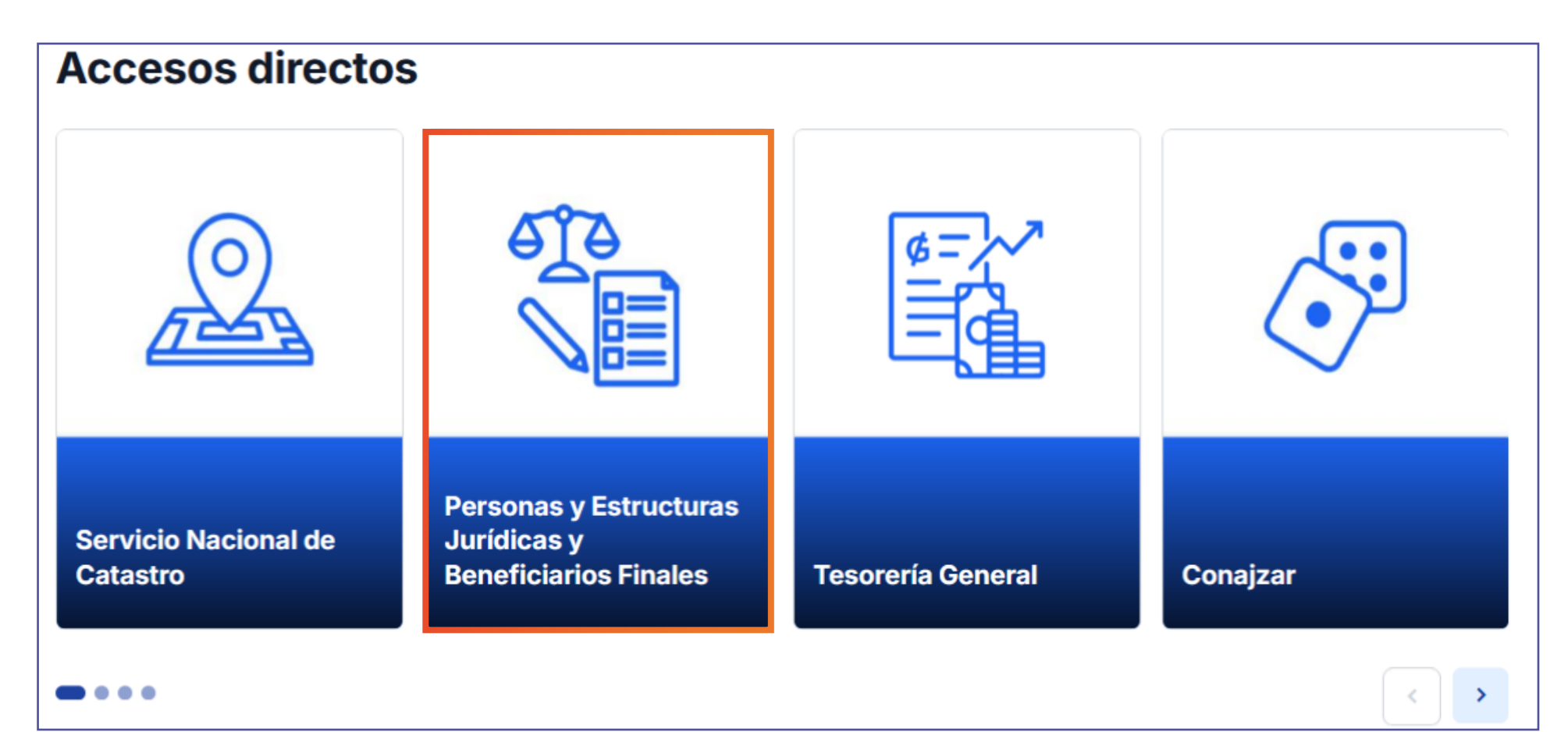

Al ingresar al apartado de Personas y Estructuras Jurídicas y Beneficiarios Finales, seleccionar **"Tutoriales"**.

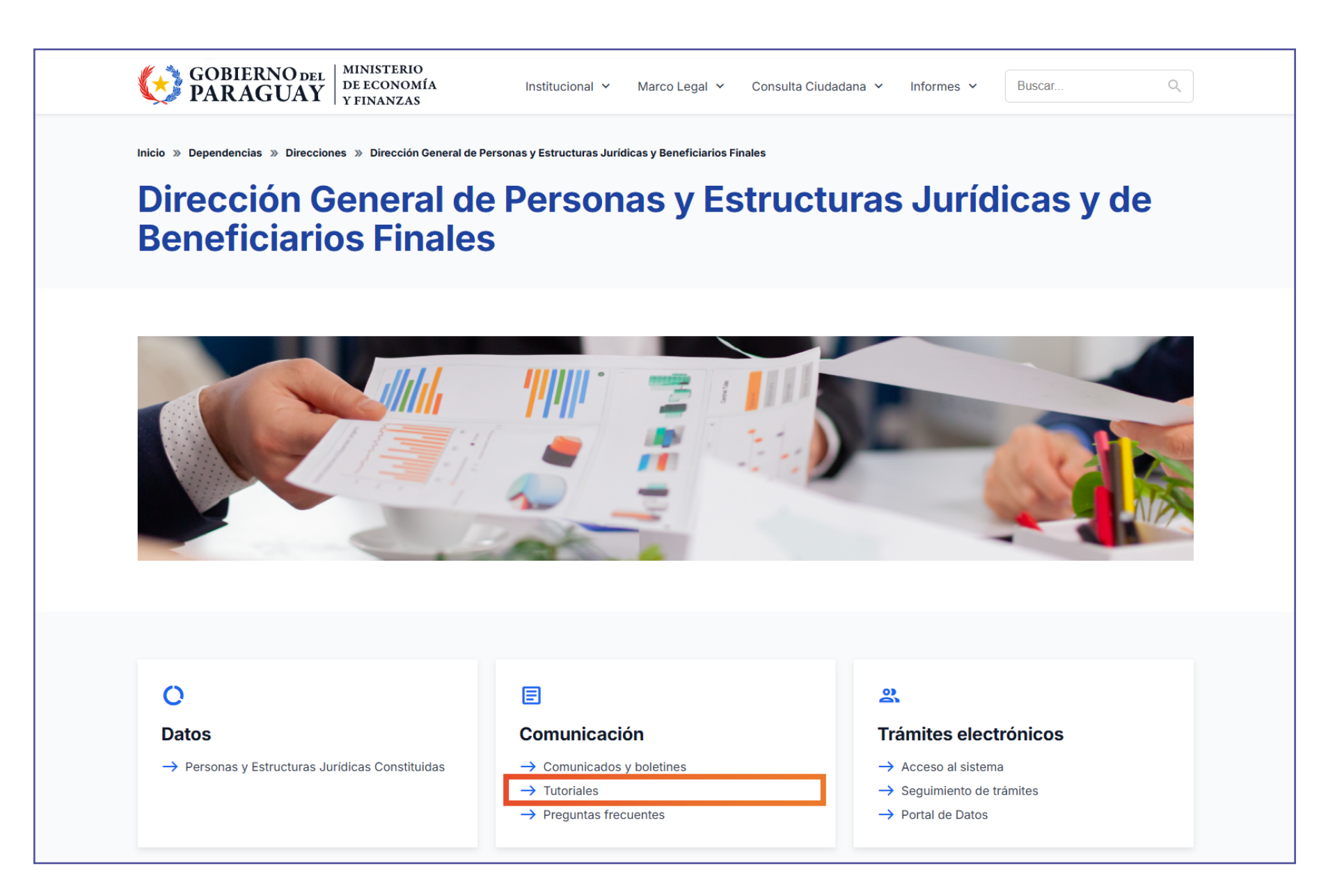

Todos los trámites realizados ante esta Dirección General son GRATUITOS.

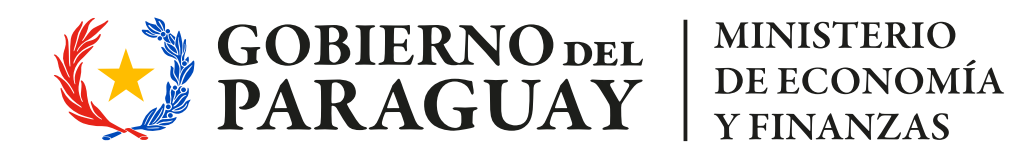

# TUTORIAL PARA TRÁMITES

Dirección General de Personas y Estructuras Jurídicas y de Beneficiarios Finales

### Inscripciones para realizar Trámites Electrónicos

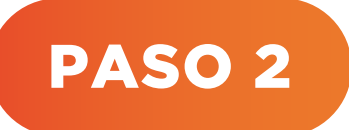

Completar formulario, imprimir y firmar. Adjuntar fotocopia autenticada de C.I del solicitante

- 🤣 Descargar formulario: Inscripción para realizar Trámites Electrónicos.
- Completar correctamente los ítems del formulario con los datos consignados en el documento de identidad. Imprimir y firmar el formulario.
- Luego escanear, adjuntar el formulario firmado, copia del documento de identidad vigente y autenticado por escribanía y remitir a la cuenta de correo

electrónico: dgpejbf@mef.gov.py

#### **Observación:**

- En caso que el usuario olvide la contraseña, remitir un correo solicitando el restablecimiento de su contraseña, desde el correo registrado:

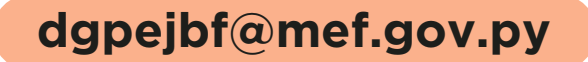

- Con el asunto "Restablecer contraseña"
- En el cuerpo del correo: Nombre, Apellido y Nº de C.I.

Todos los trámites realizados ante esta Dirección General son GRATUITOS.

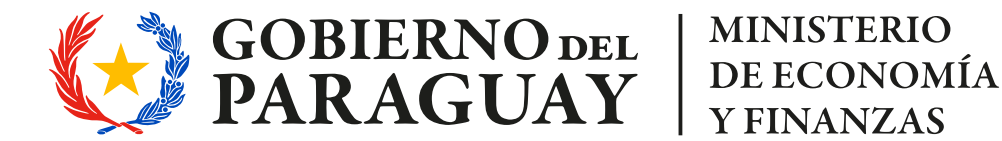

## TUTORIAL PARA TRÁMITES

Dirección General de Personas y Estructuras Jurídicas y de Beneficiarios Finales

### Inscripciones para realizar Trámites Electrónicos

#### **Ejemplo de Formulario:**

| DIRECCIÓN GENERAL DE PERSONAS Y ESTRUCTURAS JURÍDICAS Y DE BENEFICIARIOS FINAL<br>INSCRIPCIÓN PARA REALIZAR<br>TRÁMITES ELECTRÓNICOS                     |                                     |
|----------------------------------------------------------------------------------------------------|-------------------------------------|
|                                                                                                    |                                     |
|                                                                                                    |                                     |
|                                                                                                    |                                     |
|                                                                                                    |                                     |
|                                                                                                    |                                     |
|                                                                                                    |                                     |
|                                                                                                    |                                     |
|                                                                                                    |                                     |
|                                                                                                    | 1                                   |
|                                                                                                    |                                     |
|                                                                                                    |                                     |
| esponsabilidad por los efectos jurídicos de la util<br>realizar trámites electrónicos ante la Dirección<br>ficiarios Finales (DGPEJBF) del Ministerio de | ización de<br>i General<br>Economía |
| os por los trámites que solicite y por la informació<br>locumentación que adjunte a este efecto.                                                         | n que rem                           |
| celación y/o baja del usuario habilitado por la D<br>traseña).                                                                                           | GPEJBF,                             |
|                                                                                                    |                                     |

Todos los trámites realizados ante esta Dirección General son GRATUITOS.

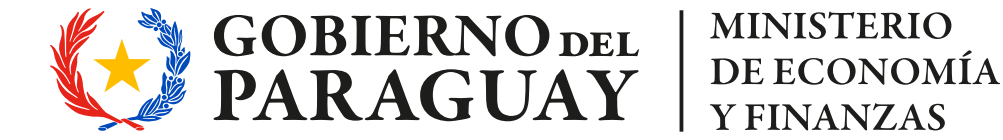